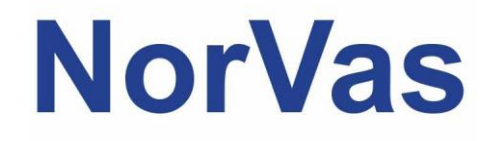

# PRAKTISK VEILEDER MRS

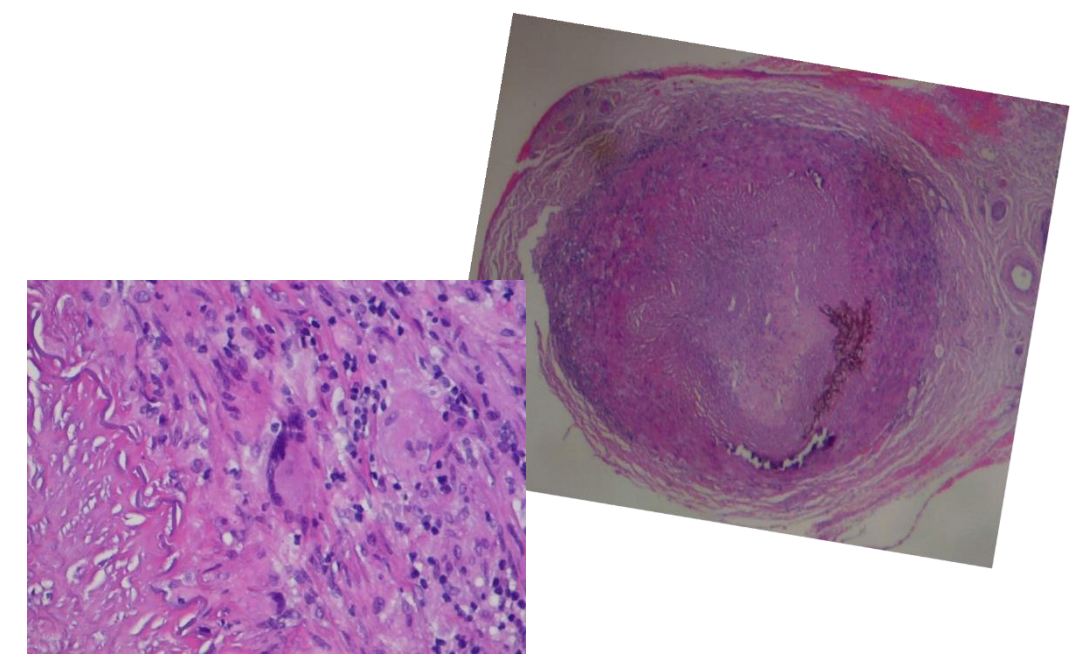

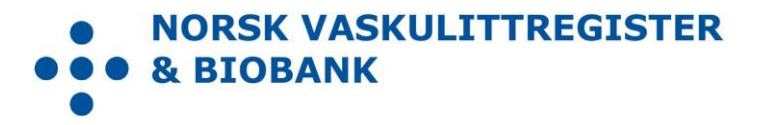

| Design / layout | Mai Lisbet Berglund, Universitetssykehuset Nord-Norge HF                                     |
|-----------------|----------------------------------------------------------------------------------------------|
| Foto            | Colourbox                                                                                    |
| Trykk           | Trykkeriet ved Universitetssykehuset Nord-Norge HF                                           |
| Opplag          | 100                                                                                          |
| Utgitt          | August 2018, Wenche Koldingsnes, Universitetssykehuset<br>Nord-Norge HF                      |
| Sist redigert   | November 2023, Julianne Elvenes og Christine Karlsen,<br>Universitetssykehuset Nord-Norge HF |
| Versjon         | 4.0                                                                                          |

# Forord

Norsk vaskulittregister & biobank (NorVas) er et nasjonalt kvalitetsregister med målsetning om å sikre kvalitet og enhetlig utredning, behandling og oppfølging av pasienter med systemiske vaskulitter.

Per 2023 skal alle pasienter over 16 år med storkarsvaskulitt eller ANCA-assosiert vaskulitt som følges ved revmatologiske avdelinger i Norge inkluderes i NorVas.

#### Diagnoseliste for inklusjon:

| M30.1       | Polyarteritt med lungeaffeksjon (EGPA)                                     |
|-------------|----------------------------------------------------------------------------|
| M31.3       | Granulomatose med polyangiitt (GPA)                                        |
| M31.4       | Aortabuesyndrom (TAK)                                                      |
| M31.5/M31.6 | Kjempecellearteritt med polymyalgia rheumatica / Annen kjempecellearteritt |
| M31.7       | Mikroskopisk polyangiitt (MPA)                                             |
| 177.6       | Uspesifisert arteritt / aortitt                                            |

Innregistreringen i NorVas gjøres hver gang pasienten er til kontroll på én av følgende tre måter:

- Direkte inn i MRS
- GoTreatIT (GTI) med automatisk overføring av data til Medisinsk registreringssystem (MRS)
- Helseplattformen ved St. Olavs med automatisk datafangst til NorVas

Denne brukermanualen beskriver hvordan man registrerer data i MRS.

Se <u>www.norvas.no</u> for ytterligere informasjon, og ta gjerne kontakt med registerledelsen på <u>norvas@unn.no</u> ved spørsmål.

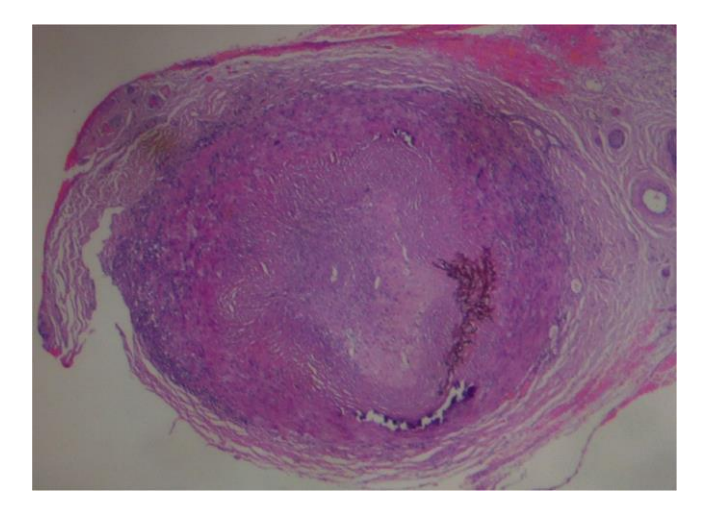

# Innholdsfortegnelse

| Forord                                                                      | 3  |
|-----------------------------------------------------------------------------|----|
| Veiviser                                                                    | 5  |
| Hvordan komme i gang, og hva skal registreres?                              | 5  |
| FORARBEID                                                                   | 5  |
| <u>PÅ INKLUSJONSDAGEN</u>                                                   | 5  |
| INKLUSJON AV PASIENT MED ETABLERT DIAGNOSE                                  | 5  |
| Hva skal behandler registrere i NorVas?                                     | 6  |
| Registrering i NorVas                                                       | 7  |
| Registrering ved inklusjon                                                  | 8  |
| Diagnose                                                                    | 9  |
| Pasientsiden                                                                | 10 |
| Medisinering                                                                | 11 |
| Vaskulittintervensjon                                                       |    |
| BVAS (Birmingham Vasculitis Activity Score) – vurdering av sykdomsaktivitet |    |
| Kerr's kriterier – vurdering av sykdomsaktivitet ved storkarsvaskulitt      | 16 |
| VDI (Vasculitis Damage Index)                                               | 17 |
| Laboratorieprøver                                                           |    |
| Pasientregistrering                                                         | 20 |
| PROM                                                                        | 22 |
| Hvordan få tilgang til NorVas på MRS                                        | 23 |
| Søke om tilgang                                                             | 23 |
| Pålogging                                                                   | 25 |
| Kontaktinformasjon                                                          | 27 |
|                                                                             |    |

# Veiviser Hvordan komme i gang, og hva skal registreres?

### FORARBEID

- Lag en pakke for blod- og urinprøver
- Identifisér avdelingens vaskulittpasienter, se diagnoseliste for inklusjon
- Gi pasienten samtykkeskjema (to eksemplarer, pasienten beholder det ene)
  - Enten i brev til pasienten med informasjon og forespørsel, eller:
  - Markér i journalsystemet at pasienten må spørres om deltakelse ved neste kontroll
- Ved inklusjon anbefales det å sette av god tid til konsultasjonen for å komplettere alle data, inkludert historiske data for de som inkluderes med etablert diagnose

## PÅ INKLUSJONSDAGEN

- Logg inn i MRS og søk opp aktuelle pasient ved hjelp av personnummer
- Opprett «inklusjonsskjema»
  - Sett inn dato for samtykke og inklusjon, samt om inkludert med «ny» (≤ 6 md. etter diagnosedato) eller «etablert» diagnose (>6 md.)
- Bestill et PROM-skjema slik at pasienten kan fylle ut dette etter konsultasjonen
- Start registrering i inklusjonsskjemaet
- Etablér diagnose og dato for klinisk diagnose
- Legg inn klassifikasjonskriterier (kalt «diagnosekriterier» i MRS)
  - Her registreres også tid for første symptom og dato for når kriterier er oppfylt
  - o Kriteriene kan suppleres ved oppfølgende kontroller

### INKLUSJON AV PASIENT MED ETABLERT DIAGNOSE

Legg inn historiske data:

- BVAS/Kerr's ved debut
- Tidligere residiv: etableres på aktuell dato i BVAS/Kerr's ved å velge sykdomsvurdering:
  - o Lett residiv (kun økt prednisolondose/optimalisert gjeldende behandling)
  - o Alvorlig residiv (startet full induksjonsbehandling)
- ANCA: positiv eller negativ?
  - Dersom positiv ved debut, legg inn dette i Laboratorieskjema. Hvis negativ ved debut, sjekk om det er en senere positiv prøve og registrer den med korrekt dato
- VDI fremtil inklusjon (skjema gjennomgås sammen med pasienten)

# Hva skal behandler registrere i NorVas?

|      |                       |                                                                                                    | V/inklusjon | V/kontroll |
|------|-----------------------|----------------------------------------------------------------------------------------------------|-------------|------------|
| 1. [ | Diagnose              | <ul> <li>Klassifikasjonskriterier med dato, samt dato<br/>for første symptom</li> </ul>                                                                                                    | ×           |            |
| 2. E | Blodtrykk             |                                                                                                    | ×           | ×          |
| 3. 9 | Sykdomsaktivitet      | <ul><li>BVAS/Kerr's</li><li>Legens vurdering av sykdomsaktivitet</li></ul>                                                                                                    | ×           | ×          |
| 4. F | Residiv               | <ul> <li>Legg inn alle tidligere residiv med dato i<br/>BVAS/Kerr's</li> <li>Registrér som <i>lett</i> (behandlet med økt<br/>kortisondose) eller <i>alvorlig</i> (behandlet<br/>med full induksjon, ev. maks dose<br/>metotreksat) residiv</li> </ul>                                                                                                    | x           |            |
| 5. ( | Organskadeutvikling   | • VDI                                                                                                    | x           | x          |
| 6. E | Behandling            | <ul> <li>Immundempende medikasjon</li> <li>Infusjonslogg og kumulative doser for CYC og RTX</li> <li>Prednisolondosering, spesielt startdose, dato for 20 mg, 7.5 mg og 5 mg</li> <li>Bivirkninger</li> </ul>                                                                                                    | X           | X          |
| 7. 1 | Laboratorieprøver     | <ul> <li>Dersom pas inkluderes med etablert sykdom,<br/>ønskes registrering av ANCA ved debut</li> <li>Ved storkarsvaskulitt: kun CRP</li> <li>Ved ANCA-assosiert vaskulitt: CRP, kreatinin,<br/>eGFR, ANCA og IgG i blod. Albumin-kreatinin-<br/>ratio i urin, samt blod og albumin på urinstiks</li> <li>ANCA registreres med + ved positiv prøve<br/>og - ved normal verdi. Øvrige prøver<br/>registreres med tallverdier</li> </ul> | X           | X          |
| 8. \ | Vaskulittintervensjon | <ul><li>Støttebehandling</li><li>Spesialbehandling</li><li>Kirurgi</li></ul>                                                                                                    | x           | x          |
| 9. / | Annet                 | <ul> <li>Sjekk pasientsvar på «alvorlige infeksjoner<br/>siden sist», ev. også komorbiditet</li> </ul>                                                                                                    |             | x          |

# Registrering i NorVas

På startsiden gis en kort beskrivelse av NorVas og en oversikt over avdelingens registreringer

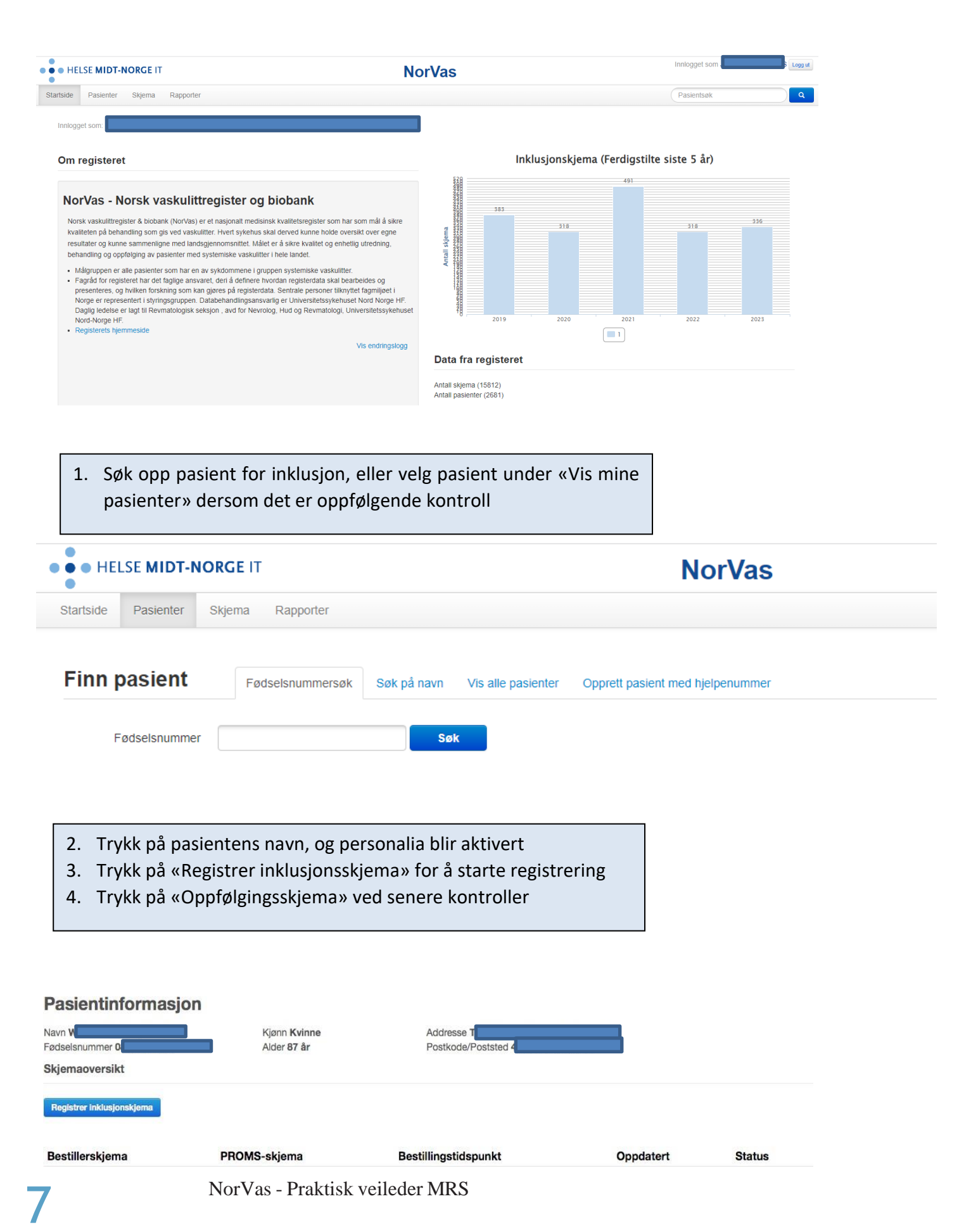

## Registrering ved inklusjon

- Når pasienten har samtykket skriftlig, legger man inn samtykkedato og inklusjonsdato (skal helst være samme dato)
- Registrér om pasienten er inkludert med ny eller etablert diagnose (ny hvis ≤6 md. etter sykdomsdebut)
- Merk av hvis pasienten er inkludert ved et annet sykehus
- De øvrige felt under «Pasientdata» hentes fra pasientens egenrapportering (se senere hvordan man bestiller PROM)
- Videre registrering skjer ved å klikke seg nedover i venstremargen eller scrolle nedover i hovedbildet

| Pasientdata                                  |                                                               |                                                        |
|----------------------------------------------|---------------------------------------------------------------|--------------------------------------------------------|
| Signert samtykke gitt                        | Signert samtykke gitt må fylles ut                            |                                                        |
| Intern ID                                    |                                                               |                                                        |
| Inkludert ved annet<br>sykehus               |                                                               |                                                        |
| Ny eller etablert diagnose<br>ved inklusjon? | ○ Inkludert med ny diagnose ○ Inkludert med etablert diagnose | Ny eller etablert diagnose ved inklusjon? må fylles ut |
| Inklusjon dato                               | Inklusjon dato må fylles ut                                   |                                                        |

### Merk:

- Alvorlige infeksjoner, Komorbide tilstander, Helsestatus og Livskvalitet hentes fra pasientens egenregistrering
- Kerr's kriterier fylles kun ut for storkarsvaskulitter og BVAS kun for ANCA-assosierte vaskulitter
- Klassifikasjonskriterier (kalt «diagnosekriterier») fylles ut ved inklusjon, men kan suppleres ved påfølgende kontroll dersom pasienten ikke fyller «nødvendige» kriterier ved inklusjon. De utfylte kriterier "huskes" til påfølgende kontroller

## Diagnose

1. Trykk på «Registrer diagnose»  $\rightarrow$  «ICD-10»  $\rightarrow$  «Velg verdi» og velg rett diagnose

|                                | Re                 | gist | trer diagnose |                 | Х              |
|--------------------------------|--------------------|------|---------------|-----------------|----------------|
| ICD-10                         | Velg verdi         |      |               |                 |                |
| Klinisk dato                   | 05.03.2018         | i    |               |                 |                |
| Symptomstart                   | 05.01.2018         |      |               |                 |                |
| <sup>S</sup> Diagnosekriterier |                    |      |               | Oppfylt         | Dato           |
| GPA (Granulomatose med polya   | ngiitt (Wegener's) | )    | (2/4) - 3     | Ja              | 05.02.2015     |
|                                |                    |      |               | <b>O</b> Avbryt | ✓Lagre og lukk |

- 2. Fyll inn klinisk diagnosedato og symptomstart
- 3. Velg aktuell diagnose og kryss av for oppfylte klassifikasjonskriterier og dato

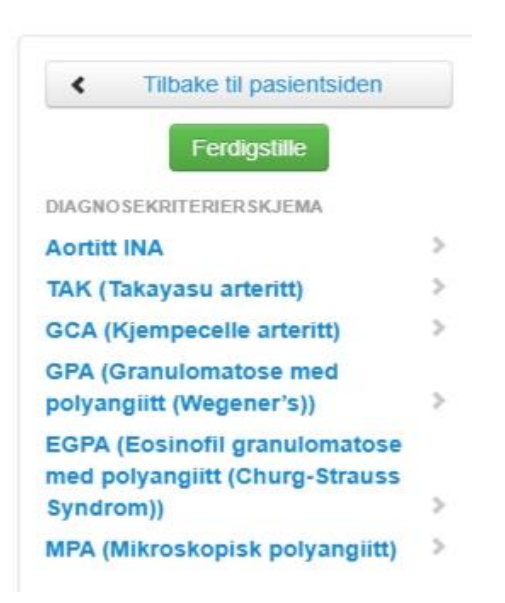

## Pasientsiden

Gir oversikt over diagnose, registrerte variabler og pasientrapporterte data. Nye underskjema opprettes herifra.

• Det er viktig at dato for hvert underskjema (f.eks. laboratorie- og medikamentskjema) samsvarer med dato for inklusjons-/oppfølgningsskjema

| Pasientinfo                                                                                                    | ormasjon                                                                                                    |                                               |                     |           |                                                                                                    |                               |                  |                  |                      |                                                                     |                                             |                     |  |
|----------------------------------------------------------------------------------------------------|----------------------------------------------------------------------------------------------------|-----------------------------------------------|---------------------|-----------|----------------------------------------------------------------------------------------------------|-------------------------------|------------------|------------------|----------------------|---------------------------------------------------------------------|---------------------------------------------|---------------------|--|
| Intern ID<br>Navn N                                                                                                    |                                                                                                    | Kiønn Ma                                      | n                   | Address   | se Testet 2                                                                                                    |                               |                  |                  |                      |                                                                     |                                             |                     |  |
| Fødselsnumn                                                                                                    |                                                                                                    | Alder 3 år                                    |                     | Postkoo   | de/Poststed (                                                                                                    |                               |                  |                  |                      |                                                                     |                                             |                     |  |
| Sykdom/behandling                                                                                                    | g/komplikasjoner                                                                                                    |                                               |                     |           | Sykdomsaktivitet/Skade                                                                                                    | Vaskulit                      | ttintervensjon   |                  |                      | Laboratorieprøv                                                     | er/Utredning                                |                     |  |
| Diagnosekriterier v<br>Sist oppdatert (0<br>Diagnose M31<br>Diagnoser (Register<br>Mikroskopisk p<br>Klinsk dato 01<br>Komorbide tilstande<br>Ingen registrert<br>Pågående bivirkning<br>Ingen registrert | vis<br>8. 11. 2023 15. 00. 40<br>17. mangler uftylt kriterie<br>ny]<br><b>bolyangiitt (MPA) (N</b><br>0.09.2023 Symptomstart<br><b>er</b> [Registrer ny]<br><b>ger</b> [Registrer ny]<br>2expisetrer ny] | MPA<br><b>1317)</b><br>-27.07.2023 KritenerDa | to: 01.09.2023      |           | BVAS [Registrer m]<br>Antail residiv: 0 Nyes<br>Ingen registrert<br>Kerrskriterier [Registrer m]<br>Ingen registrert<br>VDI [Registrer m]<br>Ingen registrert<br>Vaskulittintervensjon [Re<br>Ingen registrert | e residiv.<br>]<br>gistrer ny | r<br>A           |                  |                      | Laboratorieprøv<br>01.09.2023<br>Utredning (Regist<br>Ingen registr | <b>er (</b> Registrer ny)<br>rer ny)<br>ert |                     |  |
| Ingen registrert<br>Legemidler i bruk                                                                                                    | Registrer nyj<br>[Vis legemiddelhistor                                                                                                    | ie] [Registrer ny]                            |                     |           |                                                                                                    |                               |                  |                  |                      |                                                                     |                                             |                     |  |
| Salgsnavn                                                                                                    | Dosering                                                                                                    | Intervall                                     | Administrasjons     | orm       | Fra                                                                                                    | Til                           | Årsak endring    | Medika           | nentgruppe           |                                                                     |                                             |                     |  |
| Rituximab                                                                                                    | 1000 mg                                                                                                    | Hver 6. måned                                 | Annen               |           | 01.09.2023                                                                                                    |                               |                  | Rituxima         | ib                   |                                                                     |                                             |                     |  |
| Historisk dose /infu                                                                                                    | <b>isionsloaa</b> (Vis infusio                                                                                                    | onsloaa (2 stk)]                              | Historisk Dose (ma) | Til Dato  | Historisk+Infusioner Dose                                                                                                    | (ma)                          | Total Dose (mg)  | Antall Infusione | r Registrer          |                                                                     |                                             |                     |  |
| Cyclofosfamid                                                                                                    |                                                                                                    |                                               | 0                   |           | 0                                                                                                    |                               | 0                | 0                | [Registrer infusion] |                                                                     |                                             |                     |  |
| Rituximab                                                                                                    |                                                                                                    |                                               | 0                   |           | 2000                                                                                                    |                               | 2000             | 2                | [Registrer infusion] |                                                                     |                                             |                     |  |
| Cyclofosfamid                                                                                                    |                                                                                                    |                                               | 0                   |           | 0                                                                                                    |                               | 0                | 0                | [Registrer infusjon] |                                                                     |                                             |                     |  |
| Rituximab                                                                                                    |                                                                                                    |                                               | 0                   |           | 0                                                                                                    |                               | 2000             | 0                | [Registrer infusjon] |                                                                     |                                             |                     |  |
| Cyclofosfamid (Send                                                                                                    | loxan)                                                                                                    |                                               | 0                   |           | 0                                                                                                    |                               | 0                | 0                | [Registrer infusjon] |                                                                     |                                             |                     |  |
| Rituximab (Rixathon)                                                                                                    | )                                                                                                    |                                               | 0                   |           | 0                                                                                                    |                               | 2000             | 0                | [Registrer infusjon] |                                                                     |                                             |                     |  |
| Rituximab (MabThera                                                                                                    | a)                                                                                                    |                                               | 0                   | -         | 0                                                                                                    |                               | 0                | 0                | [Registrer infusjon] |                                                                     |                                             |                     |  |
| Skjemaoversikt                                                                                                    | :                                                                                                    |                                               |                     |           |                                                                                                    |                               |                  |                  |                      |                                                                     |                                             |                     |  |
| Ор                                                                                                    | opfølging/Inklusj                                                                                                    | on                                            | Besø                | ksdato/In | klusjonsdato                                                                                                    |                               | Importda         | to               | Smerte               | Fatigue                                                             | Sykdomsaktivitet                            |                     |  |
|                                                                                                    | 1                                                                                                    |                                               |                     | 13.11.3   | 2023                                                                                                    |                               | -                |                  |                      |                                                                     |                                             |                     |  |
| Registrer oppfølgin                                                                                                    | (Inklusjon)<br>ngskjema                                                                                                    |                                               |                     | 08.11.2   | 2023                                                                                                    |                               | -                |                  |                      |                                                                     |                                             |                     |  |
| Destil                                                                                                    |                                                                                                    |                                               | DOCTO 11            |           |                                                                                                    |                               | Building of t    | 14               |                      |                                                                     | <b>O</b> ur h i h i                         | <b>0</b> 4 <i>i</i> |  |
| Bestillerskjema                                                                                                    | 1                                                                                                    |                                               | PROMS-skjem         | a         |                                                                                                    |                               | Bestillingstidsp | unkt             |                      |                                                                     | Oppdatert                                   | Status              |  |
|                                                                                                    |                                                                                                    |                                               |                     |           |                                                                                                    |                               |                  |                  |                      |                                                                     |                                             |                     |  |

## Medisinering

Her registreres sykdomsspesifikke medikamenter (DMARDs). Legg inn startdato med dosering (alltid døgndose oppgitt i mg), doseendring, pauser og seponering av medikamenter.

• Husk å sjekke at dosene er korrekte ved hver kontroll

|                                                                            | Registrer medis                                                                                     | inerin   | ng              |                    |
|----------------------------------------------------------------------------|----------------------------------------------------------------------------------------------------|----------|-----------------|--------------------|
| Legemiddel                                                                 | Ingen                                                                                               | ~        |                 |                    |
| Dosering                                                                   | Ingen                                                                                               | <u>_</u> |                 |                    |
| Intervall                                                                  | Adalimumab<br>Anakinra                                                                              |          |                 |                    |
| Administrasjonsform                                                        | Annet (importert)<br>Azathioprin                                                                    |          |                 |                    |
| Start dato                                                                 | Baricitinib<br>Belimumab<br>Canakinumab<br>Certolizumab pegol                                       |          |                 |                    |
| Skjema-GUID: 5bca4bd6-126b-4cb5-b0c<br>Skjema versjon: 13<br>Enhet: 100320 | Colosportin A<br>Colchicine<br>Cyclofosfamid<br>Etanercept<br>Everolimus<br>Filgotinib<br>Golimumab |          | <b>ن</b> Avbryt | /Lagre og lukk     |
| Historisk dose /inf.                                                       | Humant Immunoglobulin G<br>Hydroxychlorochin<br>Infliximab                                          | -        | TIL Hist        | orisk+infusioner D |

### Medisinering

| Salgsnavn   | Dosering | Intervall     | Administrasjonsform | Fra        | Til | Årsak endring | Medikamentgruppe |
|-------------|----------|---------------|---------------------|------------|-----|---------------|------------------|
| Prednisolon | 40 mg    | Daglig        | Annen               | 01.09.2023 |     |               | Kortikosteroider |
| Rituximab   | 1000 mg  | Hver 6. måned | Annen               | 01.09.2023 |     |               | Rituximab        |

- Grønn farge i venstremargen betyr aktivt medikament, svart farge indikerer tidligere brukt medikament
- Trykk på «Vis medisineringshistorie» for å få opp oversikt over tidligere medikamenter
- Dersom dosen skal endres/pauseres/seponeres:

→Trykk på medikamentnavnet og få opp dialogboksen «Editer medisinering»

- Ved doseendring/seponering angis årsak fra nedtrekksliste
- Dersom årsaken er bivirkning, må dette gjerne registreres

### Rituksimab/syklofosfamid

Når man registrerer syklofosfamid eller rituksimab som medikament, får man opp et felt med «**Historisk** dose/Infusjonslogg»

• Ved å trykke på medikamentnavnet «Cyclofosfamid» eller «Rituximab» i dette feltet, kan man legge inn historisk kumulativ dose av medikamentet fremtil en «Til-dato»

| + Aorti   | II INA  |         |          |                  |              |   |
|-----------|---------|---------|----------|------------------|--------------|---|
| Reg       | gistre  | r his   | toris    | k dose           |              | Х |
|           | Rituxin | nab (Ma | bThera   | a) infusjon - hi | storisk dose |   |
| Dose (mg) | 0       | •       |          |                  |              |   |
| Til Dato  |         |         | <b>#</b> |                  |              |   |
|           |         |         |          |                  | _            | - |
|           |         |         |          | <b>O</b> Avbryt  | Lagre og luk | k |
| E RD /R   | labrate | cyld    |          |                  |              |   |

### **Registrere nye infusjoner**

- → Trykk på «Registrer Cyclofosfamid infusjon»/«Registrer MabThera infusjon» helt til høyre i feltet «Historisk dose/infusjonslogg»
- → Fyll ut feltene under «Registrer infusjon»

| Historisk dose /infusjonslogg [Vis<br>infusjonslogg (6 stk)]<br>Cyclofosfamid (Sendoxan)<br>Rituximab (MabThera) infusjon |                      | Historisk Dose<br>(mg) | Til<br>Dato | Total Dose<br>(mg)<br>3000 | Antall<br>Infusjoner | Registrer                                                                |
|----------------------------------------------------------------------------------------------------|----------------------|------------------------|-------------|----------------------------|----------------------|--------------------------------------------------------------------------|
|                                                                                                    |                      | -                      | -           |                            | 4<br>2               | [Registrer Cyclofosfami<br>infusjon]<br>[Registrer MabThera<br>infusjon] |
|                                                                                                    |                      | -                      | -           | 2000                       |                      |                                                                          |
|                                                                                                    | Registrer in         | fusion                 |             | Х                          |                      |                                                                          |
|                                                                                                    | Cyclofosfamid(S      | Sendoxan) - Infusjo    | n           |                            |                      |                                                                          |
| Dose (mg)                                                                                                    | 750                  |                        |             |                            |                      |                                                                          |
| Dato for infusjon                                                                                                    | 22.03.2015           |                        |             |                            |                      |                                                                          |
| Infusjoner:                                                                                                    | Dato: 08.03.2015 - D | Dose (mg): 750         |             |                            |                      |                                                                          |
|                                                                                                    |                      |                        |             |                            |                      |                                                                          |

## Vaskulittintervensjon

Denne siden fylles ut ved alle besøk, og skjer kun ved avkrysning - ingen tekst kreves.

- Spesialbehandling
  - Må krysses av så lenge behandlingen gis
- Støttebehandling
  - «Huskes» til neste besøk, og avkrysning fjernes ved seponering
- Intervensjon/kirurgi
  - Bør angis med rett dato
  - Ved avkrysning på organtransplantasjon, kommer det opp en nedtrekksliste hvor man angir organ
- Utført intervensjon/kirurgi
  - Gir oversikt over tidligere registreringer

| Registre                                                                             | er vaski | littinterver                                                                                                    | isjon                                                    |     |  |  |
|--------------------------------------------------------------------------------------|----------|----------------------------------------------------------------------------------------------------|----------------------------------------------------------|-----|--|--|
| Spesialbehandling                                                                    |          | Støttebehandling                                                                                                    |                                                          |     |  |  |
| Plasmaferese<br>Dialyse<br>Respirator                                                |          | ACE-/AT II-he<br>Statiner<br>Ca/Vitamin D<br>Bisfosfonat e<br>Trimetoprim \$<br>Annen antibiot<br>Acetylsalisylsy<br>MESNA | mmer<br>Iler tilsvarende<br>Sulfa<br>Ikaprofylakse<br>re |     |  |  |
| Intervensjon/kirurgi                                                                 |          | Utført interve                                                                                                    | nsjon/kirurgi                                            |     |  |  |
| Organtransplantasjon<br>PCI<br>PTA<br>Karkirurgi<br>Sadelnese<br>Subglottisk stenose |          |                                                                                                    |                                                          | < > |  |  |
|                                                                                      |          | Dato:                                                                                                    | 05.03.2015                                               | i   |  |  |

### Dersom ingen endring:

 $\rightarrow$  Åpne dialogvinduet  $\rightarrow$  «Lagre og lukk»

# BVAS (Birmingham Vasculitis Activity Score) – vurdering av sykdomsaktivitet

- BVAS fylles ut ved alle besøk på alle pasienter med ANCA-assosiert vaskulitt
- Husk at dette er en vurdering av vaskulittaktivitet og ikke et symptomskår
- Symptomer som ikke skyldes pågående vaskulittaktivitet, skal ikke registreres (f.eks. artrosesmerter, fibromyalgisymptomer, angina/hypertensjon oppstått før vaskulitten, eller nese-/bihulesymptomer som en mener skyldes infeksjon)
- Symptomer og funn som er resultat av skade oppstått som følge av tidligere aktiv vaskulitt (f.eks. skorper i nesen, redusert hørsel, nevropatisk smerte, proteinuri) skal en heller ikke krysse av for i BVAS <u>såfremt</u> de ikke har blitt verre siste 4 uker
  - o Skadeutvikling som følge av tidligere vaskulittaktivitet registreres i skadeindeksen VDI
- Dersom <u>ingen</u> av de registrerte symptomer/funn er nye eller forverrede siste 4 uker (vanligvis skal de ha vedvart i 3 md.), skal man markere for «**Persistent disease only**», og poengsummen blir da nærmest halvert i forhold til skår ved aktiv/ny sykdom
  - Eksempel: pasienten kommer til kontroll og er i bedring etter debut eller residiv, men det er fortsatt noe vaskulittaktivitet til stede. «Persistent disease» forutsetter at man mener det foreligger vaskulittaktivitet, og at symptomer/funn ikke bare skyldes skade av tidligere aktiv vaskulitt
  - Det er avkrysningen «Persistent disease only» som avgjør poengsum og <u>må</u> avkrysses hvis man mener dette er persistent disease. Det er ikke nok å angi «mener dette er persisterende sykdom» i legens vurdering (den er ikke koblet til utregning av VDI-skår)
- Legen må konkludere klinisk og krysse av på sykdomsvurdering: Debut (gjelder kun ved sykdomsdebut), lett residiv, alvorlig residiv, persisterende sykdom (vedvarende vaskulittaktivitet etter debut eller residiv) eller remisjon. Det bør naturligvis være samsvar mellom avkrysning i BVAS og legens vurdering. Man får ikke lukket skjemaet før vurderingen er gjort

| <ul> <li>'Legens vurdering av sykdomsaktiv</li> <li>1. General</li> <li>Myalgia</li> <li>Artralgia/arthritis</li> <li>Fever ≥ 38 gr C</li> <li>Weight loss ≥ 2 kg</li> </ul>                                                                                                    | vitet' må fy<br>4. EN<br>2 Bloo<br>2 disch<br>2 Para                                   | / <mark>lles ut før ferdigstilling</mark><br>IT<br>dy nasal<br>narge/crusts/Ulcers/granulon                                                                                                    |                | 7. Abdominal                                                                                                    |             |
|----------------------------------------------------------------------------------------------------|----------------------------------------------------------------------------------------|----------------------------------------------------------------------------------------------------|----------------|----------------------------------------------------------------------------------------------------|-------------|
| 1. General         Myalgia         Artralgia/arthritis         Fever ≥ 38 gr C         Weight loss ≥ 2 kg                                                                                                    | 4. EN                                                                                  | IT<br>dy nasal<br>narge/crusts/Ulcers/granulon                                                                                                    |                | 7. Abdominal                                                                                                    |             |
| Myalgia Artralgia/arthritis Fever ≥ 38 gr C Second Second | Z Bloo<br>Z disch<br>Z Para                                                            | dy nasal<br>narge/crusts/Ulcers/granulon                                                                                                    |                |                                                                                                    |             |
|                                                                                                    | Z Subg<br>Cond<br>*Se                                                                  | nasal sinus involvement<br>lottic stenosis<br>luctive deafness<br>nsorineural hearing loss                                                                                                    | nata<br>☑<br>□ | Peritonitis<br>Bloody diarrhoea<br><b>*</b> Ischaemic abdominal pain                                                                                                    |             |
| 2. Cutaneous                                                                                                    | 5. Ch                                                                                  | est                                                                                                    |                | 8. Renal                                                                                                    |             |
| Infarct [<br>Purpura ]<br>Ulcer [<br>*Gangrene ]<br>Other skin vasculitis [                                                                                                    | Whee<br>Nodu<br>Pleur<br>Infiltra<br>Endo<br>*Ma                                       | eze<br>Iles or cavities<br>al effusion / pleurisy<br>ate<br>bronchial involvement<br>ssive haemoptysis / alveolar<br>porrhage                                                                        |                | Hypertension<br>Proteinuria > 1+<br>★ Haematuria ≥ 10 rbc/hpf                                                                                                    | □<br>▼<br>▼ |
|                                                                                                    | *Re                                                                                    | spiratory failure                                                                                                    |                | creatinine clearance fall > 25%                                                                                                    |             |
| 3. Mucous membranes/eyes                                                                                                    | 6. Ca                                                                                  | rdiovascular                                                                                                    |                | 9. Nervous system                                                                                                    |             |
| Mouth ulcerGenital ulcerAdnexal inflammationSignificant proptosisScleritis/EpiscleritisConjunctivitis/Blepharitis/keratitisBlurred visionSudden visual lossUveitis# Retinal changes (vasculitis/thrombosis)/ exudate / haemorrhage                                                                                                    | Loss     Valvu     Peric     *Isc     *Co     *Co     Sykd     Velg     Persi     BVAS | of pulses<br>Ilar heart disease<br>arditis<br>haemic cardiac pain<br>rdiomyopathy<br>ngestive cardiac failure<br><b>Iomsvurdering</b><br>g verdi<br>stent disease only (P)<br>5 (0 - 63) : <b>30</b> |                | Headache<br>Meningitis<br>Organic confusion<br>Seizures (not hypertensive)<br>* Cerbrovascular accident<br>* Spinal cord lesion<br>* Cranial nerve palsy<br>Sensory peripheral neuropathy<br>* Mononeuritis multiplex<br>Kommentar<br>Dato: 05.02.2015 |             |

Resultat for BVAS vises slik i hovedbildet:

| BVAS              |                  |                             |           |
|-------------------|------------------|-----------------------------|-----------|
| Dato              | Sykdomsvurdering | Persistent disease only (P) | Skår      |
| <u>05.02.2015</u> | <u>Debut</u>     | Nei                         | <u>30</u> |
| Registrer ny BVAS | 5                |                             |           |

Der finnes mer informasjon om BVAS på hjemmesiden til NorVas: <u>www.norvas.no</u>

ightarrow For helsepersonell ightarrow Skåring av sykdomsaktivitet og skade

## Kerr's kriterier – vurdering av sykdomsaktivitet ved storkarsvaskulitt

- Kerr's kriterier ble definert i 1994 og er basert på SR og angiografiske funn. I dagens medisin er det rimelig å sidestille CRP med SR og andre bildemodaliteter som ultralyd, CT og MR angiografi
- Kerr's er et mål på aktiv vaskulittsykdom ved storkarsvaskulitt
- Det skal kun skåres dersom symptomer/funn er nye eller forverrede. Man skal <u>ikke</u> skåre symptomer og funn som skyldes skadeutvikling, dette føres i VDI
- I tillegg til å fylle ut Kerr's, må man også gjøre en sykdomsvurdering i form av debut, residiv eller remisjon
- Ved inklusjon med etablert sykdom, er det ønskelig at man registrerer dato og Kerr's ved debut og tidligere residiv

| Registrer kerrskriterier                                                                                                    | Х        |  |  |  |
|----------------------------------------------------------------------------------------------------|----------|--|--|--|
| Systemic features, such as fever, musculoskeletal(no other cause identified)                                                                                                    |          |  |  |  |
| Elevated erythrocyte sedimentation rate                                                                                                    | <b>~</b> |  |  |  |
| Features of vascular ischemia or inflammation, such as claudication, diminished<br>or absent pulse, bruit, vascular pain (carotodynia), asymmetric blood pressure in<br>either upper or lower limbs (or both) |          |  |  |  |
| Typical angiographic features (stenosis, aneurysm, or increased intima media complex thickness)                                                                                                    |          |  |  |  |
| Score: 3 Active disease: Ja                                                                                                    |          |  |  |  |
| Dato 16.09.2020 🗰                                                                                                    |          |  |  |  |
| Sykdomsvurdering Debut 🗸 🔊                                                                                                    |          |  |  |  |
|                                                                                                    |          |  |  |  |
| CAvbryt Lagre og I                                                                                                    | ukk      |  |  |  |

## VDI (Vasculitis Damage Index)

VDI er et skår for alle organskader som har stått i minimum 3 måneder, og som har oppstått <u>etter</u> at vaskulittdiagnosen er stilt. Man skårer derfor også skader som er relatert til behandling og/eller andre forhold selv om man ikke kan se at de er vaskulittrelaterte.

|                                                                                                    | Registrer VDI (V                                                                                                    | asc | ulitis Damage Index)                                                                                                    |                                                                                                    | )           |
|----------------------------------------------------------------------------------------------------|----------------------------------------------------------------------------------------------------|-----|----------------------------------------------------------------------------------------------------|----------------------------------------------------------------------------------------------------|-------------|
| 1. Musculoskeletal                                                                                                    | 4. ENT                                                                                                    |     | 7. Peripheral vascular disease                                                                                                    | 10. Neuropsychiatric                                                                                                    |             |
| Significant muscle atrophy or<br>weakness<br>Deforming/erosive arthritis<br>Osteoporosis / vertebral collapse<br>Avascular necrosis<br>Osteomyelitis    | Hearing loss<br>Nasal blockage/chronic<br>discharge/crusting<br>Nasal bridge collapse/septal<br>perforation<br>Chronic sinusitis/radiological damage<br>Subglottic stenosis (no surgery)<br>Subglottic stenosis (with surgery) |     | Absent pulse in one limb<br>Second episode of absent pulse in<br>one limb<br>addle nose deformity and/or perforation<br>Minor tissue loss<br>Major tissue loss<br>Subsequent major tissue loss<br>Complicated venous thrombosis | Cognitive impairment<br>Major psychosis<br>Seizures<br>sal septum <sup>r</sup> ascular accident<br>Second cerebral vascular accident<br>Cranial nerve lesion<br>Peripheral neuropthy<br>Transverse myelitis |             |
| 2. Skin/Mucous membranes                                                                                                    | 5. Pulmonary                                                                                                    |     | 8. Gastrointestinal                                                                                                    | 11. Other                                                                                                    |             |
| Alopecia<br>Cutaneous ulcer<br>Moth ulcer                                                                                                    | Pulmonary hypertention<br>Pulmonary fibrosis<br>Pulmonary infarction<br>Pleural fibrosis<br>Chronic astma<br>Chronic breathlessness<br>Impaired lungfunction                                                                   |     | Gut infarction/resection<br>Mesenteric insufficiency/pancreatitis<br>Chronic peritonitis<br>Oesophageal stricture/surgery                                                                                                    | Gonadal failure<br>Marrow failure<br>Diabetes<br>Chemical cystitis<br>Malignancy<br>Other                                                                                                    |             |
| 3. Ocular                                                                                                    | 6. Cardiovascular                                                                                                    |     | 9. Renal                                                                                                    |                                                                                                    |             |
| Cataract<br>Retinal change<br>Optic atrophy<br>Visual impairment/diplopia<br>Blindness in one eye<br>Blindness in second eye<br>Orbital wall destrucion | Angina angioplasty<br>Myocardial infaction<br>Subsequent myocardial infarction<br>Cardiomyopthy<br>Valvular disease<br>Pericarditis ≥ 3 mths or<br>pericardectomy<br>Diastolic BT ≥ 95 or requiring<br>antihypertensives       |     | Estimated/measured GFR ≤ 50 %<br>Proteinuria ≥ 0,5g/24hr<br>End stage renal disease                                                                                                    | Kommentar:         VDI (0 - 6           Dato:         05.03.2018                                                                                                    | 4) <b>0</b> |
|                                                                                                    |                                                                                                    |     |                                                                                                    | ŮAvbryt ∕Lagre                                                                                                    | og lukk     |

- Ved å holde musepeker over en skade, vil man få utfyllende forklaring
- VDI-skår er permanente og huskes til neste registrering
  - o Kan ikke fjernes uten at man går tilbake og endrer i den første registreringen for aktuelle skade
- Det er mulig å legge inn tekst i «Kommentarer», som f.eks. forklaring til hva som er skåret i «Other»
  - o Denne kommentaren vil også «huskes»
- VDI gir ett poeng til hver avkryssede skade

## Laboratorieprøver

I hovedbildet er kun noen få prøvesvar listet opp. Alle svar ses ved å trykke på datoen.

| Laboratoriepr      | øver         |           |            |             |                 |
|--------------------|--------------|-----------|------------|-------------|-----------------|
| Dato               | PR3-ANCA     | MPO-ANCA  | CRP        | Kreatinin   | вт              |
| <u>05.02.2015</u>  | Positiv 85   | Negativ 9 | Positiv 96 | Positiv 560 | <u>164 / 77</u> |
| Registrer ny labor | ratorieprøve |           |            |             |                 |

|                              | Registrer l         | aboratorieprøver                              |            |           |
|------------------------------|---------------------|-----------------------------------------------|------------|-----------|
| Vaskulitter - Antistoffer mo | ot                  | Screening                                     |            |           |
| PR3-ANCA (c-ANCA)            | ⊖ Negativ ⊖ Positiv | Quantiferon                                   | ○ Negativ  | ⊖ Positiv |
| MPO-ANCA (p-ANCA)            | ○ Negativ ○ Positiv | Hepatitt B core antistoff                     | ○ Negativ  | ⊖ Positiv |
| Blodprøver                   |                     | Hepatitt B surface<br>antistoff               | O Negativ  | ⊖ Positiv |
| Kreatinin verdi              |                     | Hepatitt B surface                            | O Negativ  | ○ Positiv |
| GFR verdi                    |                     | anugen                                        |            |           |
| Hemoglobin verdi             |                     | Hepatitt C antistoff                          | ○ Negativ  | ⊖ Positiv |
| Leukocytter verdi            |                     | CVD                                           |            |           |
| IgG verdi                    |                     | Blodtrykk (systolisk) verdi<br>- venstre side |            |           |
| IgA verdi                    |                     | Blodtrykk (diastolisk)                        |            |           |
| IgM verdi                    |                     | verdi - venstre side                          |            |           |
| CRP verdi                    |                     | Blodtrykk (systolisk) verdi<br>- høyre side   |            |           |
| Urinprøver                   |                     | Blodtrykk (diastolisk)<br>verdi - hoyre side  |            |           |
| U-Albumin stix               | O Negativ O Positiv |                                               |            |           |
| U-Blod stix                  | ⊖ Negativ ⊖ Positiv | Dato:                                         | 16.09.2020 | <b>m</b>  |
| U-albumin-kreatinin ratio    | O Negativ O Positiv |                                               |            |           |

- Dersom man trykker feil, f.eks. trykker positiv eller negativ på en test som ikke er tatt, fjernes registreringen ved å trykke på navnet til testen
- Dersom man prøver å lukke et laboratorieskjema uten å ha fylt ut obligatoriske parametre, får man opp et varsel og prøver som skal registreres utheves i gult. Man kan likevel velge å lukke skjemaet ved å trykke «registrer prøven med manglende felt»

| Registrer laboratorieprøver                                                                                                    |                     |                                               |                     |  |  |  |  |
|----------------------------------------------------------------------------------------------------|---------------------|-----------------------------------------------|---------------------|--|--|--|--|
| <ul> <li>Kreatinin verdi bør fylles ut</li> <li>GFR verdi bør fylles ut</li> <li>IgG verdi bør fylles ut</li> <li>IgG verdi bør fylles ut</li> <li>CRP verdi bør fylles ut</li> <li>U-Albumin verdi bør fylles ut</li> <li>U-Albumin-kreatinin ratio verdi bør fylles ut</li> <li>U-albumin-kreatinin ratio verdi bør fylles ut</li> <li>Minst en av feltene Blodtrykk (systolisk) verdi - venstre side eller Blodtrykk (systolisk) verdi - høyre side bør fylles ut</li> <li>Minst en av feltene Blodtrykk (systolisk) verdi - venstre side eller Blodtrykk (systolisk) verdi - høyre side bør fylles ut</li> <li>Minst en av feltene Blodtrykk (diastolisk) verdi - venstre side eller Blodtrykk (diastolisk) verdi - høyre side bør fylles ut</li> <li>Minst en av feltene Blodtrykk (diastolisk) verdi - venstre side eller Blodtrykk (diastolisk) verdi - høyre side bør fylles ut</li> <li>Minst en av feltene Blodtrykk (diastolisk) verdi - venstre side eller Blodtrykk (diastolisk) verdi - høyre side bør fylles ut</li> <li>PR3-ANCA (c-ANCA) bør fylles ut</li> <li>MPO-ANCA (p-ANCA) bør fylles ut</li> </ul> |                     |                                               |                     |  |  |  |  |
| Registrer prøven med<br>manglende felt:                                                                                                    |                     |                                               |                     |  |  |  |  |
| Vaskulitter - Antistoffer m                                                                                                    | ot                  | Screening                                     |                     |  |  |  |  |
| PR3-ANCA (c-ANCA)                                                                                                    | O Negativ O Positiv | Quantiferon                                   | ⊖ Negativ ⊖ Positiv |  |  |  |  |
| MPO-ANCA (p-ANCA)                                                                                                    | O Negativ O Positiv | Hepatitt B core antistoff                     | ⊖ Negativ ⊖ Positiv |  |  |  |  |
| Blodprøver                                                                                                    |                     | Hepatitt B surface<br>antistoff               | ⊖ Negativ ⊖ Positiv |  |  |  |  |
| Kreatinin verdi<br>GFR verdi                                                                                                    |                     | Hepatitt B surface<br>antigen                 | ⊖ Negativ ⊖ Positiv |  |  |  |  |
| Hemoglobin verdi                                                                                                    |                     | Hepatitt C antistoff                          | ⊖ Negativ ⊖ Positiv |  |  |  |  |
| Leukocytter verdi                                                                                                    |                     | CVD                                           |                     |  |  |  |  |
| lgG verdi                                                                                                    |                     | Blodtrykk (systolisk) verdi<br>- venstre side |                     |  |  |  |  |

- For storkarsvaskulitter skal følgende parametre registreres: CRP og BT
- For ANCA-assosierte vaskulitter skal følgende parametre registreres: MPO-/PR3-ANCA, IgG, CRP, kreatinin, eGFR, BT, urinstiks-albumin (0-3), urinstiks-blod (0-3), urin-albumin-kreatinin-ratio
- ANCA registreres positiv (patologisk) eller negativ (normal)
- Dersom CRP <5, registreres tallet 3

## Pasientregistrering

Det er to pasientregistrerte tema som er viktig for lege å sjekke:

- Alvorlige infeksjoner siden sist, definert som iv. antibiotika og/eller sykehusinnnleggelse
- Komorbiditet

| Alvorlig i   | infeksjon                                                       |                                                         |
|--------------|-----------------------------------------------------------------|---------------------------------------------------------|
| Tidspunkt    | Hvor mange alvorlige infeksjoner har du hatt siden antibiotika) | sist (det vil si sykehusinnleggelse og/eller intravenøs |
| Ingen regist | rerte alvorlige infeksjoner                                     |                                                         |
| 🖍 Registrer  | r ny alvorlig infeksjon                                         |                                                         |
|              |                                                                 |                                                         |
|              |                                                                 |                                                         |
| Komorbi      | de tilstander                                                   |                                                         |
| Kategori/be  | eskrivelse                                                      | Debutår                                                 |
| Ingen regist | rerte komorbide tilstander                                      |                                                         |
| 🖍 Registrer  | r ny komorbid tilstand                                          |                                                         |
| -            |                                                                 |                                                         |

### Alvorlige infeksjoner:

| Registrer alvorlig infeksjon X                                                                                            |             |     |  |  |  |  |
|----------------------------------------------------------------------------------------------------|-------------|-----|--|--|--|--|
| Hvor mange alvorlige infeksjoner har du hatt siden sist<br>free de la sinder de la siden sist<br>lingen<br>1: En<br>2: To | Ingen       |     |  |  |  |  |
| 3: Tre<br>4: 4 eller fler<br>(nece //ibuler/grer)                                                                         | _           |     |  |  |  |  |
| Nedre luftveier (bronkitt/lungebetennelse)                                                                                |             |     |  |  |  |  |
| Urinveier (blærebetennelse / nyrebekkenbetennelse)                                                                        |             |     |  |  |  |  |
| Bein eller leddinfeksjon<br>Hudinfeksion                                                                                  |             |     |  |  |  |  |
| Sepsis (blodforgiftning)                                                                                                  |             |     |  |  |  |  |
| Annen alvorlig infeksjon                                                                                                  |             |     |  |  |  |  |
| Undersøkelsesdato                                                                                                    | 05.03.2018  | 莆   |  |  |  |  |
| ڻAvbryt                                                                                                    | /Lagre og I | ukk |  |  |  |  |

### Komorbiditet:

|                         | Registrei  | komorbid ti | Istand       | Х                 |
|-------------------------|------------|-------------|--------------|-------------------|
| Komorbid tilstand       | Velg verdi |             | $\checkmark$ |                   |
| Diagnosetidspunkt       | 01.03.2018 | <b>***</b>  |              |                   |
| Registrerte tilstander: |            |             |              |                   |
|                         |            | db A. L A   | Al 41        | A serve and helds |

- Her kan man legge til flere komorbide tilstander ved å velge «Lagre og legg til»
- I hovedbildet vises dette slik:

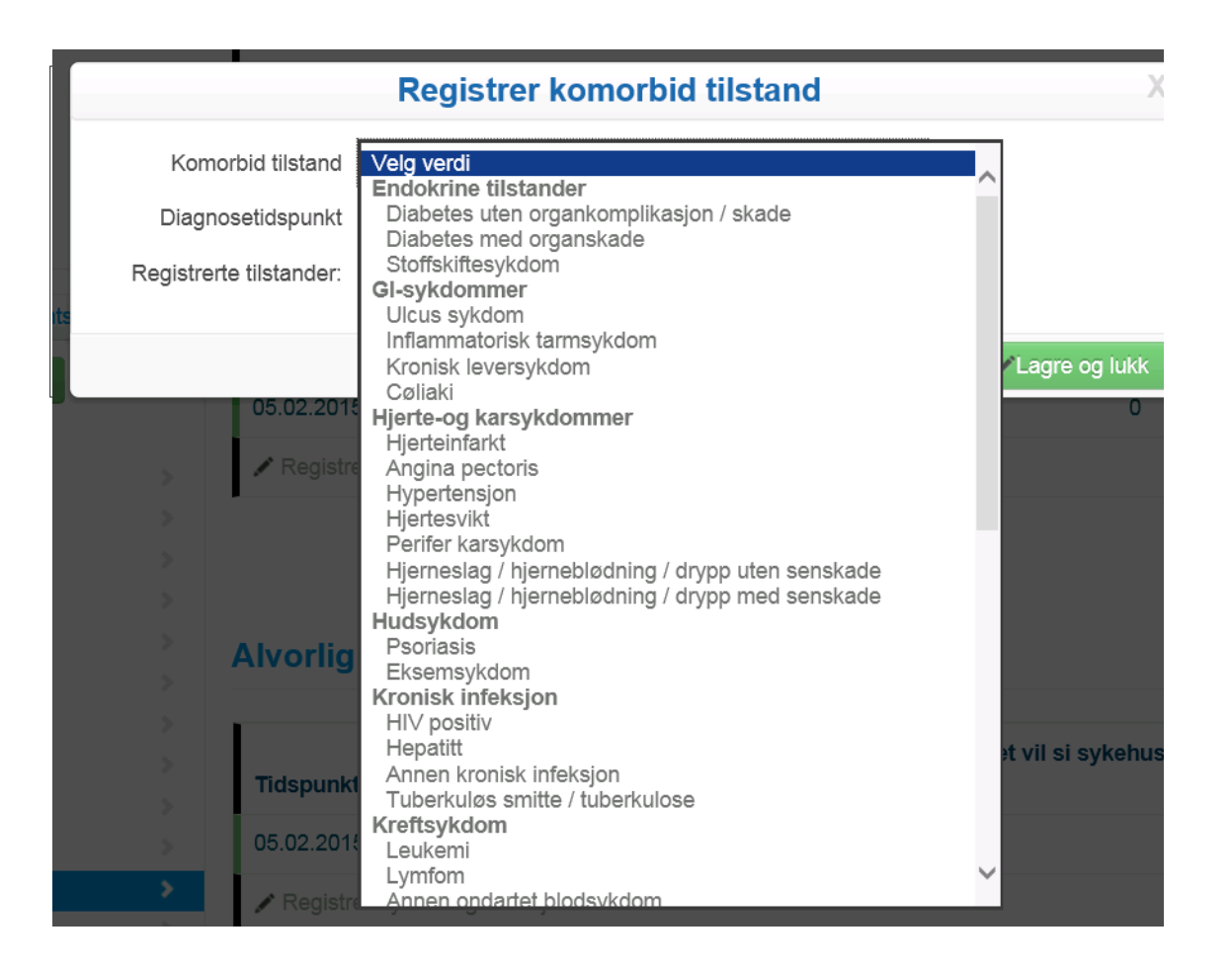

## PROM

Pasientregistrering skjer via web på tilsendte skjema via Digipost eller HelseNorge.

Pasienten sendes info samme dag som konsultasjonen og bør oppfordres til å svare samme dag slik at svaret kan knyttes til den aktuelle kontakten.

- Oversikt over utsendte og innkomne PROM-skjema finnes under «Inklusjonsskjema/ Oppfølgningsskjema»
- Pasienten kan også fylle ut skjema direkte i registeret sammen med lege/sykepleier som har tilgang til NorVas når hen er til konsultasjon

| oversikt    |            |            |        |         |                  |     |
|-------------|------------|------------|--------|---------|------------------|-----|
| Oppfølging  | Besøksdato | Importdato | Smerte | Fatigue | Sykdomsaktivitet |     |
| 2           | 18.04.2017 | 3.557      | 19     | 26      | 31               |     |
| 1           | 10.04.2017 | 120        | 19     | 26      | 31               | × A |
| (Inklusjon) | 04.04.2017 |            | 10     | 30      | 60               | A   |

Bestillingssknapp finnes lengst ut til høyre i inklusjonsskjema i «Skjemaoversikt» på Pasientside

### Følgende registreringer gjøres av pasienten:

- Høyde og vekt
- Graviditet (spørsmål til kvinner i fertil alder)
- Antall skoleår og arbeidsforhold
- Røyking, snusbruk
- Komorbiditet
- Alvorlige infeksjoner siden siste konsultasjon
- Helsestatus (smerte, fatigue, generell sykdomsaktivitet)
- Livskvalitet (RAND-12)

# Hvordan få tilgang til NorVas på MRS

Innlogging til MRS (medisinsk registreringssystem) skjer via FALK (Felles autentiseringsløsning for kvalitetsregistre) på Norsk Helsenett. Den tekniske løsningen er laget av Helse Midt IKT (HEMIT).

Før du kan starte registrering i NorVas, trenger du en brukerkonto. Dette får du ved å søke via falk.nhn.no som beskrevet under. Du må ha BankID tilgjengelig for å logge på og søke tilgang til registeret.

### Søke om tilgang

1. Gå inn på falk.nhn.no

NB! Nettstedet kan kun nås via institusjoner tilknyttet Norsk Helsenett

2. Klikk på «NORVAS – NORSK VASKULITTREGISTER OG BIOBANK» (under Revmatologi) og deretter «SØK OM TILGANG»

| REVMATOLOGI (3)                                                                                                    |                            | ^ |
|----------------------------------------------------------------------------------------------------|----------------------------|---|
| NORSK KVALITETSREGISTER FOR ARTRITTSYKDOMMER (NORARTRITT)                                                                                        |                            | ~ |
| NORVAS - NORSK VASKULITTREGISTER OG BIOBANK                                                                                                    |                            | ^ |
| Dersom du ikke har tilgang til registeret, kan du søke om det. Hvis du allerede har tilgang, kan du gå videre til registeret for å logge deg på. | <u>GÂ TIL REGISTERET</u> » |   |
| REVNATUS REGISTER                                                                                                    |                            | ~ |

3. Klikk på «BankID» og logg inn/identifisér deg på vanlig måte

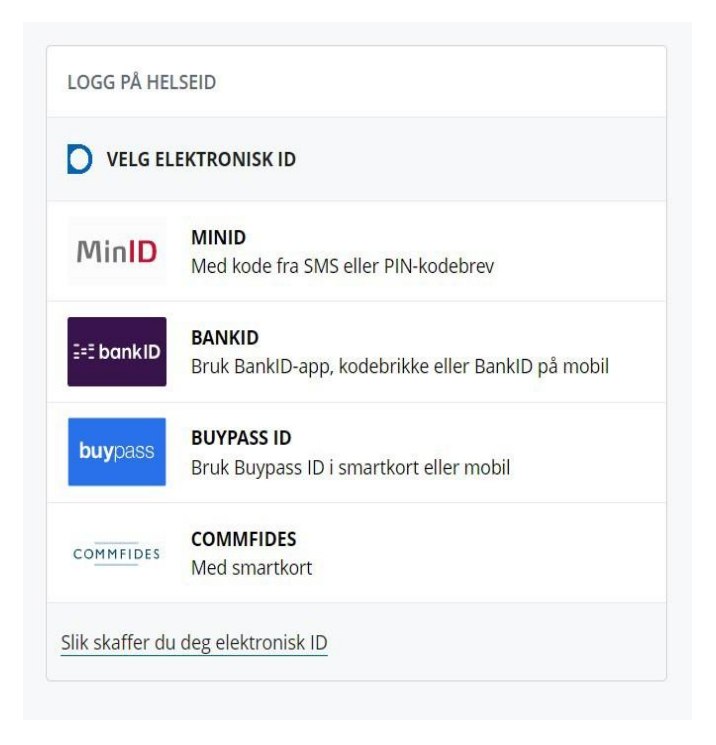

- 4. Fyll ut søknadsskjema
  - Husk å skrive e-postadressen du bruker på jobb
  - Skriv i kommentarfeltet hvilken rolle du har i NorVas (f.eks. pasientbehandler, merkantil, lokal registeransvarlig etc.)

| FALK                                                                                                    |                       |  |
|----------------------------------------------------------------------------------------------------|-----------------------|--|
| < TILBAKE TIL MINE TILGANGER                                                                                                    |                       |  |
| NorVas - Norsk vaskulittregister og biobank » Søk om tilgang                                                                                                    |                       |  |
| Navn                                                                                                    |                       |  |
|                                                                                                    |                       |  |
| E-postadresse ( jobb )                                                                                                    |                       |  |
| Ugyldig e-postadresse                                                                                                    |                       |  |
| Landsnummer                                                                                                    | Mobil                 |  |
| +47 ~                                                                                                    |                       |  |
|                                                                                                    | Ugyldig telefonnummer |  |
| Avdeling                                                                                                    |                       |  |
|                                                                                                    |                       |  |
| Du må oppgi avdeling                                                                                                    |                       |  |
| Yrkestittel                                                                                                    |                       |  |
|                                                                                                    |                       |  |
| <b>Hva slags tilganger trenger du?</b><br>Er du usikker på hvilke tilganger du trenger, legg ved en kommentar hvor du beskriver hva du trenger å gjøre i registeret. |                       |  |
| Skjema                                                                                                    |                       |  |
| Ferdiostille skiema                                                                                                    |                       |  |
| Se personopplysninger                                                                                                    |                       |  |
|                                                                                                    |                       |  |
| Rapport- og datahåndtering                                                                                                    |                       |  |
| Generere grafiske rapporter                                                                                                    |                       |  |
| Exsportere data med persononnlysninger (til Evrel og lignende)     Eksnortere data med persononnlysninger (til Evrel og lignende)                                    |                       |  |
| Laporters and med partonoppy similar (in over og ngridner)                                                                                                    |                       |  |
| Administrere                                                                                                    |                       |  |
| Gjøre endringer i registerets innstillinger (administrator)                                                                                                    |                       |  |
| (ommentar                                                                                                    |                       |  |
|                                                                                                    | AVBRYT SEND INN       |  |

• Svar på behandlet søknad kommer via e-post.

## Pålogging

- 1. Gå inn på falk.nhn.no
  - o NB! Nettstedet kan kun nås via institusjoner tilknyttet Norsk Helsenett
- 2. Klikk på «NORVAS NORSK VASKULITTREGISTER OG BIOBANK» (under Revmatologi) og deretter «GÅ TIL REGISTERET»

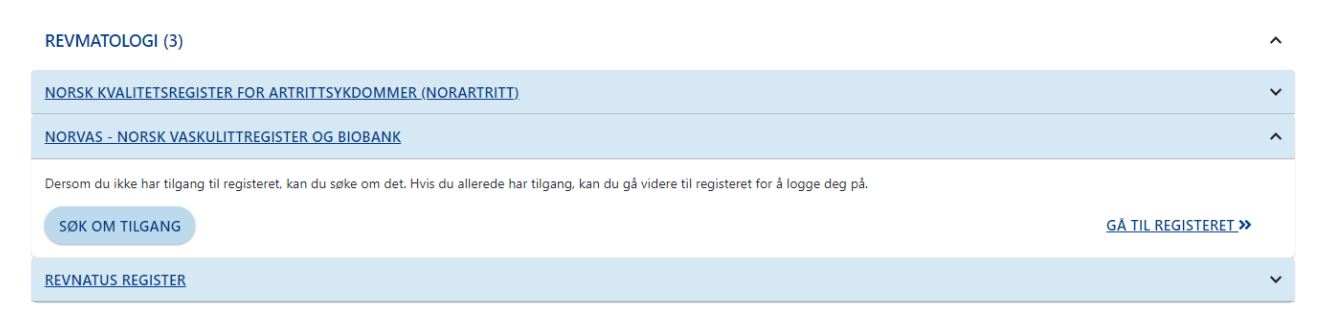

3. Klikk på «BankID» og logg inn/identifiser deg på vanlig måte

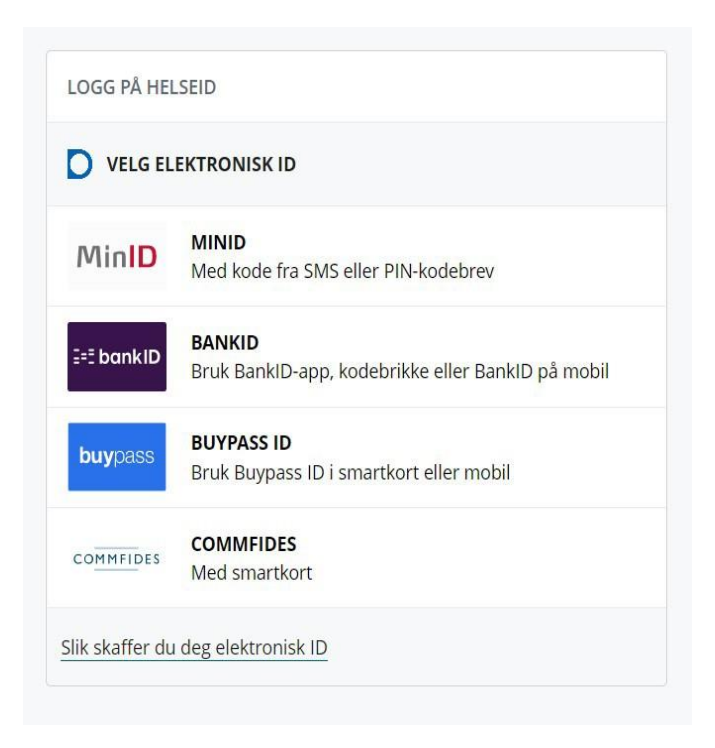

### 4. Velg riktig tilgang

| VELG ROLLE OG ENHET FOR PÅLOGGING TIL NORVAS - NORSK VASKULITTREGISTER OG BIOBANK                          |  |
|----------------------------------------------------------------------------------------------------|--|
| Velg tilgang for pålogging                                                                                 |  |
| l NorVas - Norsk vaskulittregister og biobank har du følgende tilganger:                                   |  |
| NasjonalLeseldentifisert ved Nasjonal instans (0)                                                          |  |
| Pasientansvarlig ved Universitetssykehuset i Nord-Norge HF/Nevro-, hud- og revmatologisk avdeling (601159) |  |
| Søk om ny tilgang til NorVas - Norsk vaskulittregister og biobank                                          |  |

## Kontaktinformasjon

### **Postadresse**

Norsk Vaskulittregister & Biobank Postboks 20 Universitetssykehuset Nord-Norge 9038 Tromsø

### E-post

norvas@unn.no

Internett

www.norvas.no

#### Kontaktpersoner

Faglig leder Julianne Elvenes

Faglig leder Christine Karlsen

Registersekretær Mai Lisbet Berglund

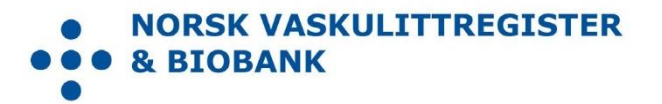